# Guida installazione programma BESupport

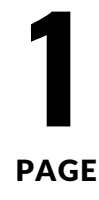

## 

una volta cliccato su besupport in alto colorato partirà il dowload in automatico

in alto a destra

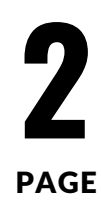

### finito il dowload

### cliccando sul file scaricato potrebbe uscire questa immagine

×

### PC protetto da Windows

Microsoft Defender SmartScreen ha impedito l'avvio di un'app non riconosciuta. L'esecuzione di tale app potrebbe costituire un rischio per il PC. <u>Ulteriori informazioni</u>

Non eseguire

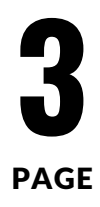

## PC protetto da Windows Microsoft-Defender SmartScreen ha impedito l'avvio di un'app non conosciuta. L'esecuzione di tale app potrebbe costituire un rischio per il PC. <u>Ulteriori informazioni</u> Non eseguire

### 1) cliccare su Ulteriori informazioni

#### PC protetto da Windows

Microsoft Defender SmartScreen ha impedito l'avvio di un'app non riconosciuta. L'esecuzione di tale app potrebbe costituire un rischio per il PC.

BESupport-amd64-installer.exe App: Autore: Editore sconosciuto

### 2 ) cliccare su Esegui comunque

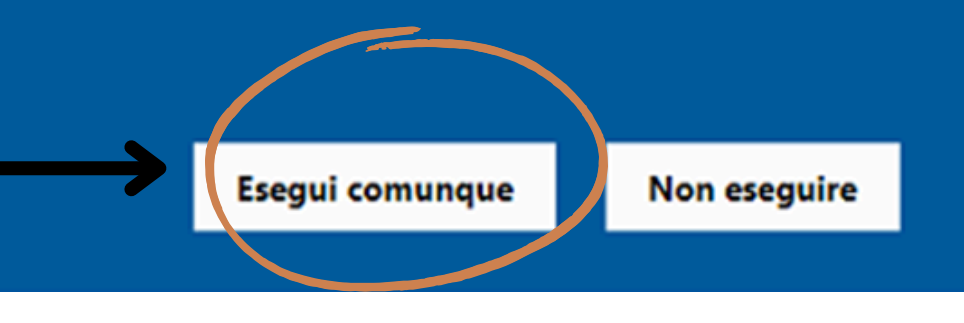

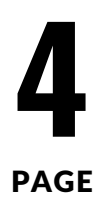

Х

### Avviare il software di installazione e cliccare su "Next >"

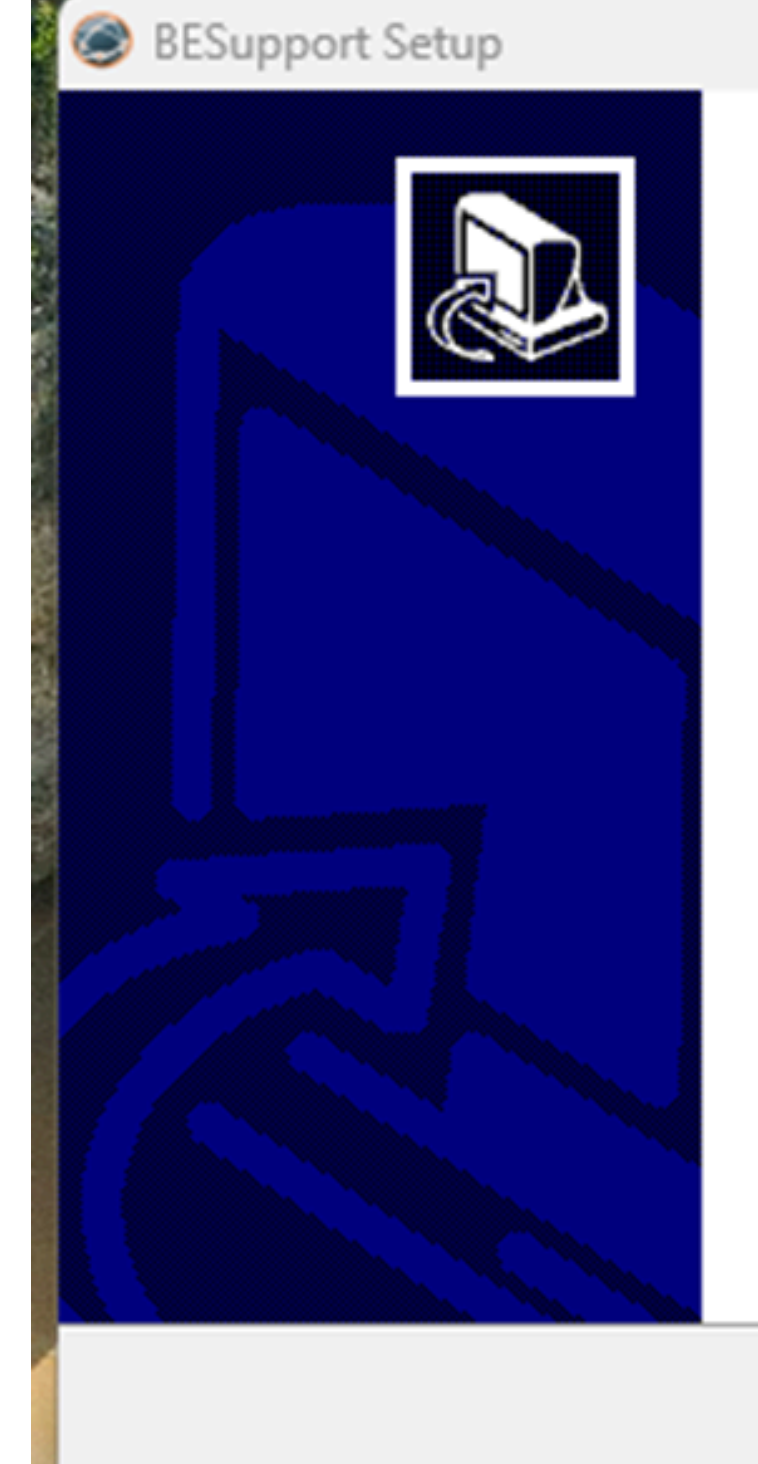

#### Welcome to BESupport Setup

Setup will guide you through the installation of BESupport.

It is recommended that you close all other applications before starting Setup. This will make it possible to update relevant system files without having to reboot your computer.

Click Next to continue.

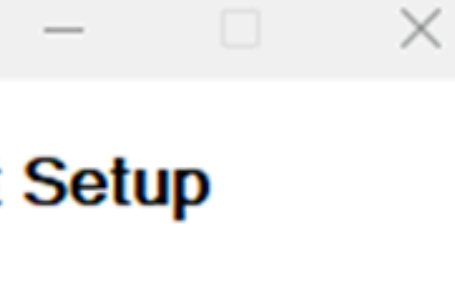

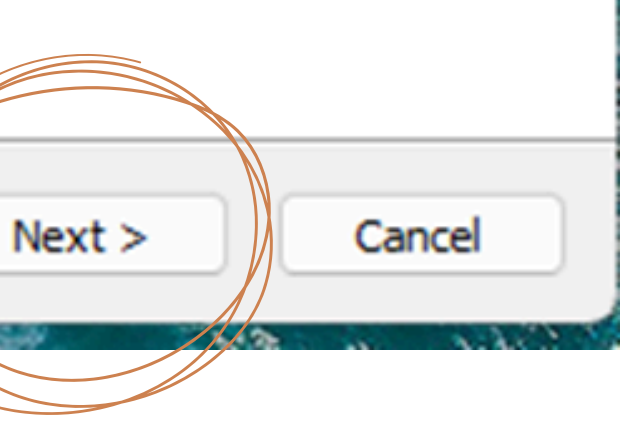

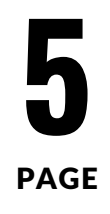

## Successivamente cliccare "Install"

Installazione di BESupport

#### Selezione cartella installazione

Seleziona la cartella nella guale installare BESupport.

Questa procedura installerà BESupport in questa cartella. Per installare in una cartella diversa, seleziona 'Sfoglia' e scegli un'altra cartella. Per avviare l'installazione, seleziona 'Installa'.

Cartella destinazione

C:\Users\m.bohaene\AppData\Local\Programs\BESupport

Spazio richiesto: 16.5 MB Spazio disponibile: 138.8 GB

Nullsoft Install System v3.10 < Indietro Installa

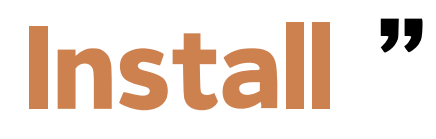

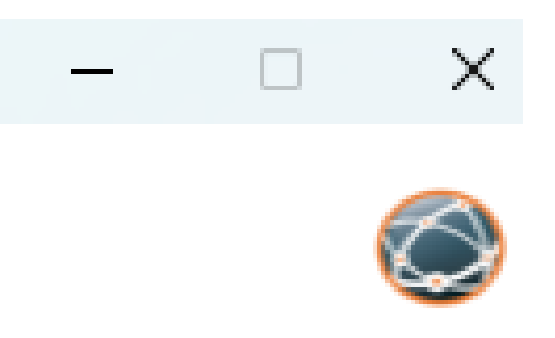

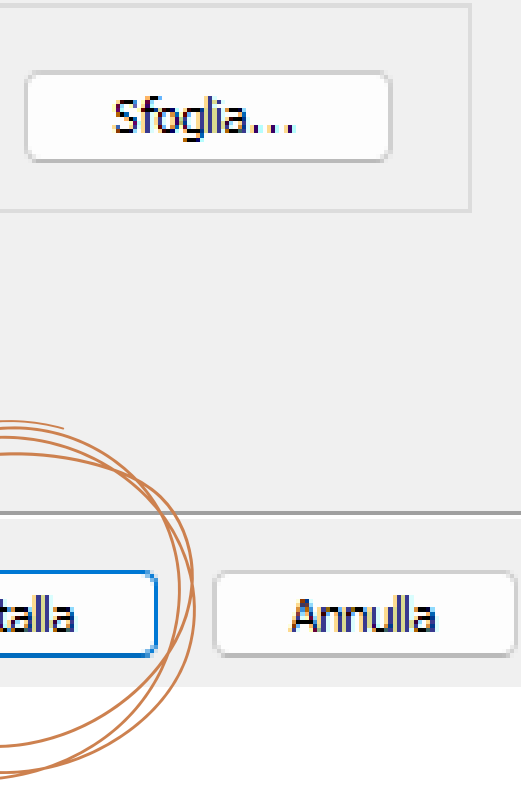

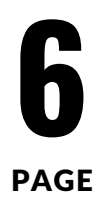

### Una volta finito l'installazione cliccare su " Next > "

BESupport Setup Installation Complete Setup was completed successfully. Completed

Output folder: C: \Program Files \BESupport \BESupport Extract: BESupport.exe... 100% Create shortcut: C: \ProgramData \Microsoft \Windows \Start Menu \Progr Create shortcut: C: \Users \Public \Desktop \BESupport.lnk Created uninstaller: C: \Program Files \BESupport \BESupport \uninstall.ex Completed

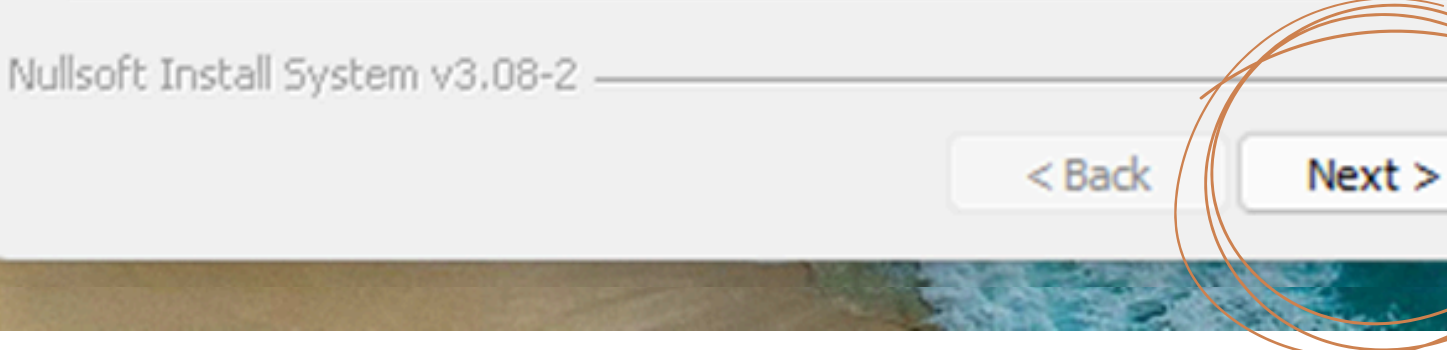

|         |       | 1986 B . 28 |
|---------|-------|-------------|
| -       |       | $\times$    |
|         |       | $\bigcirc$  |
|         |       |             |
|         |       |             |
| rams\BE | Suppo |             |
| xe      |       |             |
|         |       |             |
|         |       |             |
|         |       |             |
| >       | Can   | cel         |
|         | 1     | A States    |

## Infine cliccare "Finish"

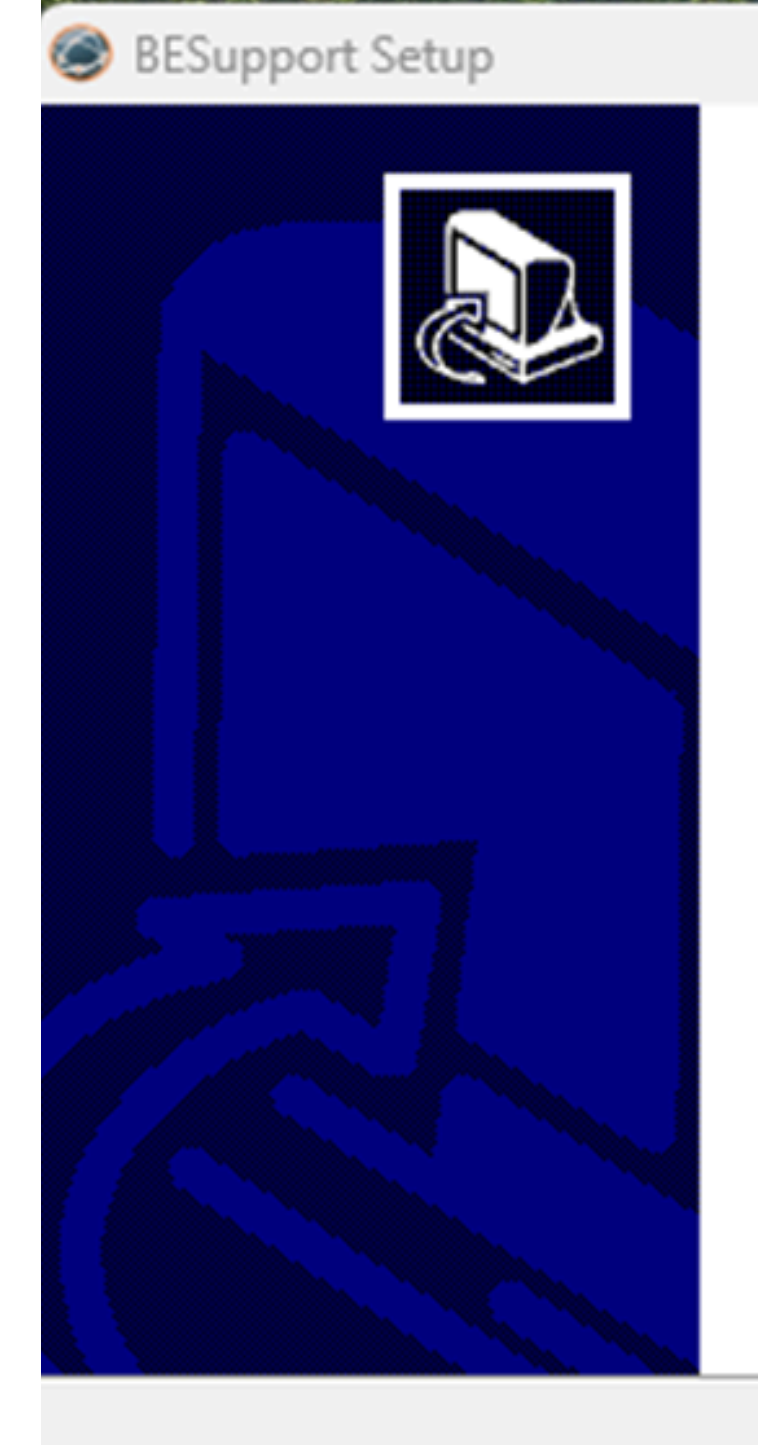

#### Completing BESupport Setup

BESupport has been installed on your computer.

< Back

Click Finish to close Setup.

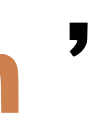

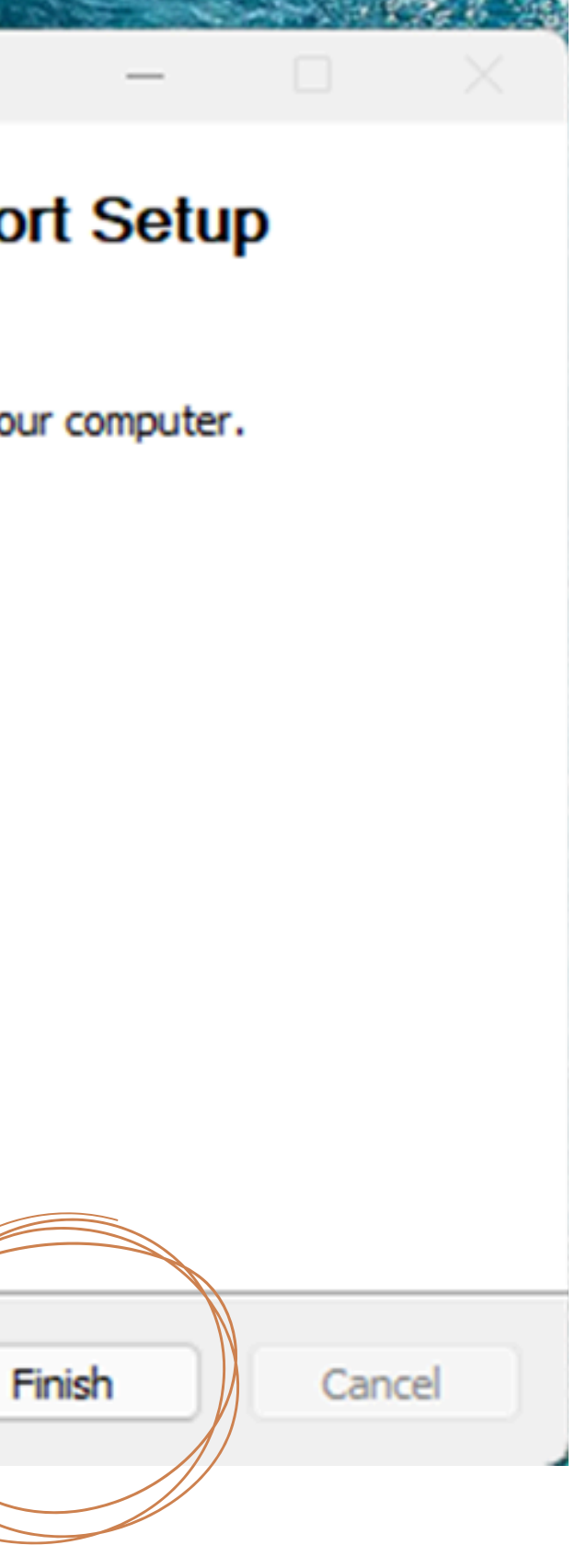

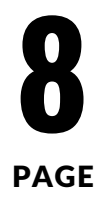

### Apparirà ora un'icona sul desktop come riportato nell'immagine sotto:

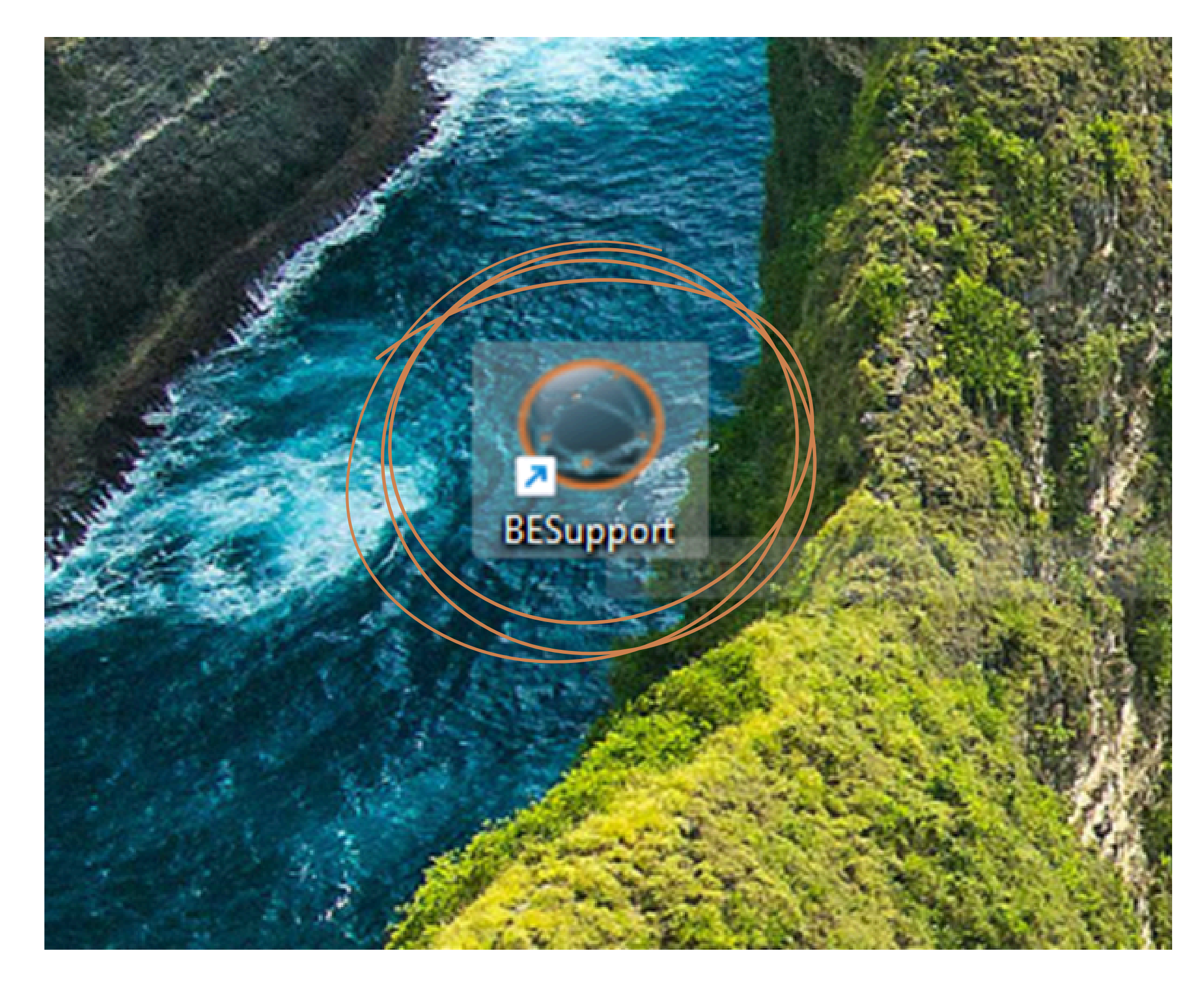

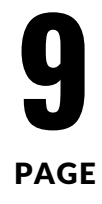

## Una volta che il software è stato installato e avviato, si aprirà una finestra come nella seguente immagine.

| Versione: v1.0.12     |                             | × |
|-----------------------|-----------------------------|---|
| Dettagli personali    |                             |   |
| Nome                  | Cognome                     |   |
| Mathias               | Bohaene - Beraid Technology |   |
| Indirizzo Email       |                             |   |
| tuamail@tuodominio.it |                             |   |

Nota: Nome e Cognome vengono precompilati automaticamente dal sistema.

Conferma dettagli personali

Come da schermata, bisogna inserire Nome, Cognome e Indirizzo Email e cliccare infine su: "Conferma dettagli personali"

### **Per aprire una nuova richiesta:**

| Ž                                             | × |
|-----------------------------------------------|---|
| Nuova richiesta                               |   |
| Oggetto                                       |   |
| problema prova                                |   |
| Dettaglio richiesta                           |   |
| (esempio)ho riscontrato un problema con prova |   |
| Allegato                                      |   |
| Seleziona nile                                |   |
| Apri richiesta                                |   |
|                                               |   |

v1.0.12

## **Come da schermata**, bisogna inserire Oggetto, Dettaglio richiesta e Allegato (opzionale), cliccare infine su:

"Apri richiesta"

PAGE